# **Single Station Installation**

...Consult the guide for network installation!

# Macintosh

- 1. Insert the CD (or double-click on the archive downloaded from the Internet).
- 2. Move the *Hop! Writing* folder in your *Applications* folder or to the folder of your choice.

# Windows

- 1. Insert the CD (or double-click on the archive downloaded from the Internet).
- 2. Start the **installation** of *Hop! Writing* .
- 3. Follow installation steps (the installer will automatically create a *Hop! Writing* folder in your *Programs* folder, and an icon will be installed in the *Start* menu and a shortcut will also be added to your desktop).

# **Licence Number**

When booting the application for the first time, enter the software's licence number. Keep this number handy as it may be requested if you move or re-install the software.

# **Technical Support**

E-mail: tech@cyberlude.com Internet Site: www.cyberlude.com

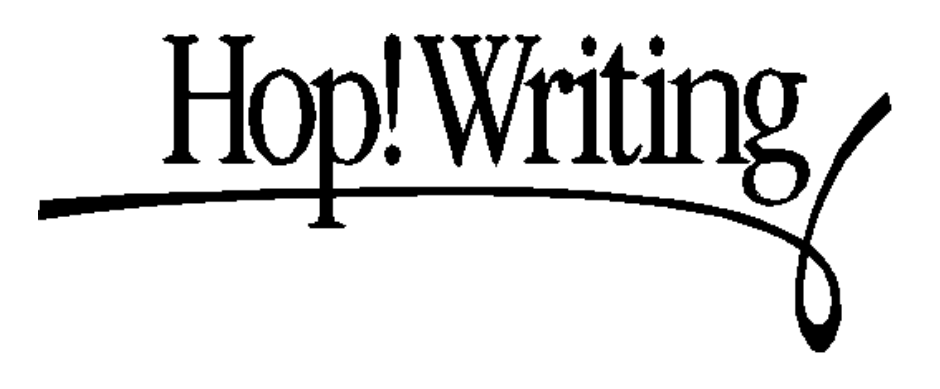

| Installation       | р. 1         |
|--------------------|--------------|
| Work Environments  | p. 2         |
| Procedures         | p. 8         |
| Software Interface | <b>p.</b> 14 |

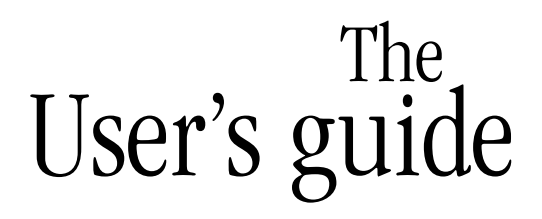

#### Installation

#### **Work Environments**

| Work Schedule                  |   |
|--------------------------------|---|
| Narrative Project              |   |
| Characters, Places and Objects |   |
| Vocabulary and Strategies      |   |
| Storyline                      |   |
| Manuscript                     |   |
| Page Setup                     | 1 |
| Writy, the writing advisor     |   |

#### **Procedures**

| Work Schedule               | .8  |
|-----------------------------|-----|
| Text and Image Fields       | 8   |
| File cards                  | 9   |
| Storyline                   | .10 |
| The Manuscript: Elastickers | .10 |
| The Manuscript: Notes       | .11 |
| The Manuscript: Formatting  | .12 |
| The Manuscript: Other       | .12 |
| Page Setup                  | .13 |

#### **Software Interface**

| The Navigation Bar |  |
|--------------------|--|
| The Tool Bar       |  |
| Menus              |  |

## **User Licence**

By using this software, you accept to comply with the conditions described herein. If you do not agree with these conditions, please return the complete product to Cyberlude.

The basic single station version is designed for home use. It is authorized for use on a single computer.

The school single station is designed for use in an educational institution. It authorizes the use of this software on a single computer. For more expansive use, find out how to purchase a network version.

The network licence authorizes the educational institution to install a copy of this software on a central server. The network licence does not allow use of the software on computers located outside the physical premises of the educational institution. Each educational institution must acquire its own network licence.

# **Copyrights**

©1995~2005 Cyberlude Inc. All rights reserved for all media with the exception of the Random databank "cover page image": ©1995 CMCD, Inc. / PhotoDisc, Inc. ©1995 Corel Corporation, Corel Stock Photo Library.

Cyberlude remains the full and complete owner of the copyrights as they relate to the software, its title and all of the media included within with the exception of those included in the Random databank "cover page image". Any reproduction of the software or the media that comprise it, in whole or in part, for commercial purposes or for any purpose whatsoever, is strictly forbidden without the express written permission of Cyberlude.

# **Network Installation**

When installing in single station mode, all installed files are in **read only** mode, which greatly simplifies network application sharing (with appropriate licence).

#### A. On the server:

- 1. Complete single station installation on the server.
- 2. Share the folder containing the software Hop! Writing .
- 3. Boot the software once to enter your network licence number.
- 4. Set the *Clients* sub-folder to writing mode (READ/WRITE).

#### **B.** On the client station:

5. Access the shared folder containing the software on the server.

6. Boot up Hop! Writing ... and you're done!

**NOTE:** If your licence number is requested again on a client station, this indicates that the network installation is incorrect. Check steps 3 and 4. A network licence number usually begins with HPEC-10X, HPEC-10Y or HPEC-10Z. Contact Cyberlude for more information.

To be able to re-enter the right licence number, erase all *licreg.nfo* files. There may be one included in the server preferences folder, one in the client station and one in the *Clients* folder.

**NOTE 2:** Documents may be recorded anywhere. It is up to the user to choose the appropriate location in which to save the documents.

# **Single Station Installation**

Consult the back of the User's Guide.

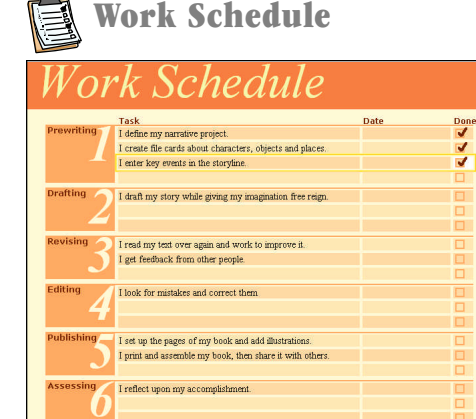

The first environment in the software is a schedule that lists the six stages of the writing process.

At the beginning of each session, the author records his progress to date, which allows him to dive right back into his writing project and orient his work.

When creating a document, the Work Schedule contains a series of tasks related to each of the stages. The author may use this preset schedule and enter the appropriate date information and cross off what has been completed. He may also customize his schedule by adding or deleting tasks.

# Narrative Project

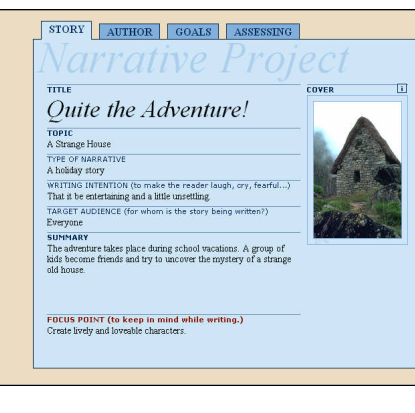

The *Story* tab allows the author to determine what he or she wants to write about and how he or she wants to approach the subject (topic, type of narrative, writing intention...).

The *Author*, *Goals* and *Assessing* tabs allow the author to insert personal information, enter project requirements and reflect upon what has been accomplished.

Note: The contents of the *Focus Point* field will appear at the top of each work environment. The student can use this field to keep a specific goal in mind throughout his project.

# 🚰 Characters, Places and Objects

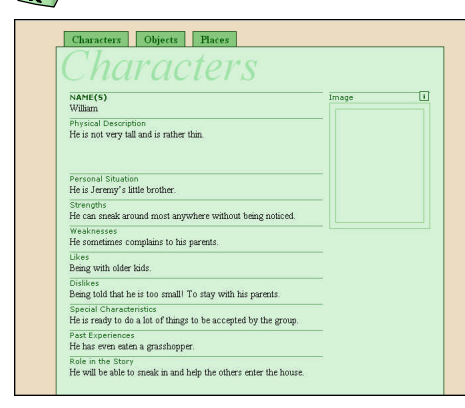

The authors uses this environment to create descriptive file cards for the story's main events.

These file cards are created using predefined fields designed to help the writer describe the character, place or object. The student can adapt the file cards to his personal needs by adding or modifying existing fields.

Note: The student who wishes to further explore his characters may print the *'Character and Emotions'* worksheets. (*Help* menu - *Consult PDF Index*).

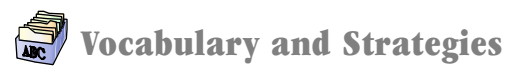

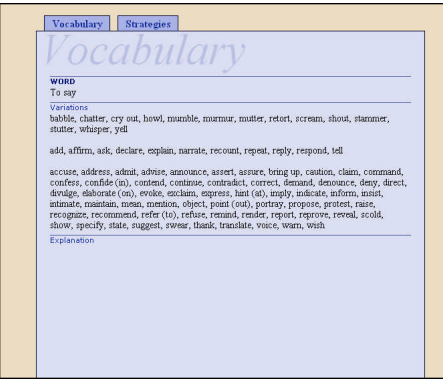

Vocabulary file cards allow the author to store vocabulary. Eighteen file cards are provided as examples to encourage students to vary the use of common words.

Strategy file cards allow the author to save rules or useful tips. Three Strategies file cards introduce basic grammar rules and specific examples.

As for all other forms included in the software, the author can adapt the file cards to his or her needs by adding new fields or even by deleting or modifying existing ones.

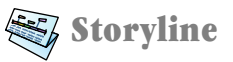

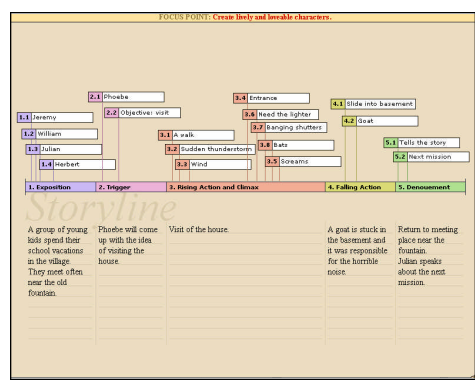

The *Storyline* introduces a timeline that follows a 5-segment narrative outline.

The author can use the area under the outline and provide a brief description of each segment. However, it is best to use 'elastickers' to chronologically breakdown the important events he wishes to include in his narrative.

Note: The events identified by the author with elastickers are automatically transferred into the manuscript environment. He can then re-use them to structure the story according to his plan.

# Manuscript

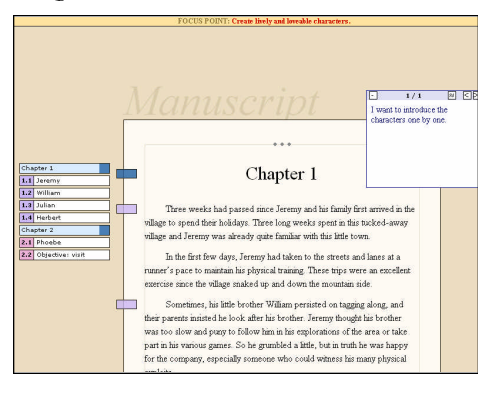

The manuscript contains a large selection of tools to help create and write stories.

Self-adhesive Notes may be placed on the work table. They allow the student to rapidly record ideas needing further development. These notes can also be used to maintain sections of the text that the author doesn't want to lose permanently.

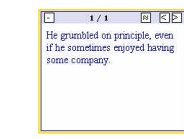

Each self-adhesive note contains a button 😒 that allows for the text selected within the manuscript to be interchanged with the note. The student can therefore quickly compare different versions of a sentence or a paragraph.

1. Exposition 1.1 Jeremy 1.2 William 1.3 Julian 1.4 Herbert 2. Trigger 2.1 Phoebe 2.2 Objective: visit . Rising Action and C 1 A valk 8.2 Sudden thunderstor 3.3 Wind 3.4 Entrance 3.5 Need the lighter 3.6 Banging shutters 3.7 Bats 8.8 Screams . Falling Action .1 Slide into basement .2 Goat . Denouement 5.1 Tells the story .2 Next mission

**Elastickers** include all five segments of the narrative outline as well as the events defined while developing the plan. As the drafting progresses, the author may pick an eslasticker to attach to his text. The elasticker is then divided into two parts: one is attached to

the page's margin and the other is used to create a dynamic table of contents. The author can later refer to this table of contents to quickly navigate through his narrative.

| Chapter 1   |                                        |
|-------------|----------------------------------------|
| 1.1 Jeremy  | Cha                                    |
| 1.2 William |                                        |
| 1.3 Julian  | Three weeks had nassed sinc            |
| 1.4 Herbert | village to evend their holidays. Three |

Blank elastickers are also provided. They can be attached to important text, such as chapter titles, to simplify browsing through the story.

**L** The Selection of Linking Words provides words that will help the author move from one sentence to another throughout his narrative. Linking words

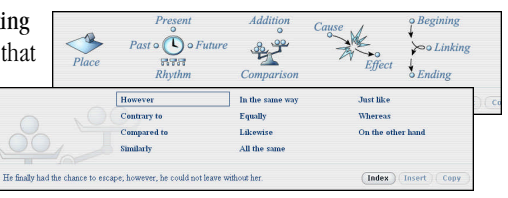

are divided according to twelve categories, and each word has its own example.

The Random Ideas Databanks are also available to help relaunch the writing process and get the author out of an impasse.

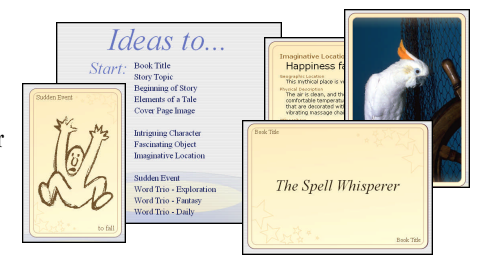

**Paragraph styles** allow the author to use three different formats within the text. The format for each of the three predefined styles may be modified (font, case, spacing, etc.)

# Page Setup

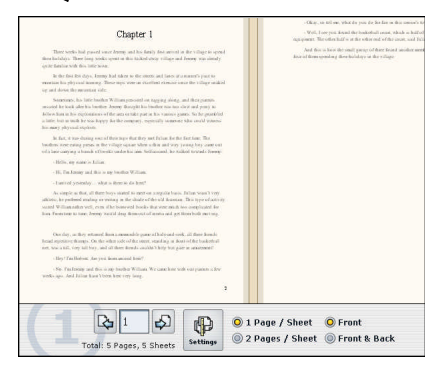

The first step consists of choosing the print format.

The printer's settings must be defined and the author must select to print one or two pages per sheet. This is the time to indicate if the printing should be on one or both sides of the sheet.

<section-header><section-header><text><text><text><text><text><text><text><text><text>

**The second step** consists of defining the look of each page.

There are five page models available and three of these models contain text and image that may be reversed.

The author may choose to import a bmp, jpeg or gif. file or keep the border to draw a picture later.

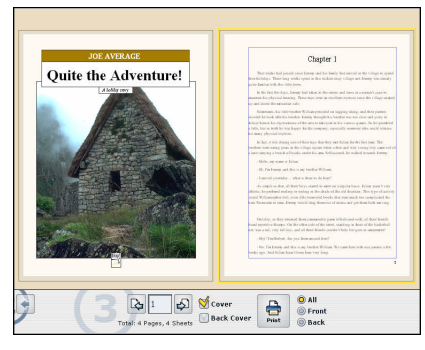

The third step consists of launching the printing.

The author may choose to add a cover page and a back page to his or her book. The information indicated on these pages is provided by the *Narrative Project* environment.

For back-to-back printing, pages may be forwarded only one side at a time to simplify the process.

# Writy, the writing advisor

Useful tips provide explanations and useful tricks to guide authors as they write their story.

To display these, simply click on Writy, the writing advisor, or select Consult Index of Useful Tips in the Help menu.

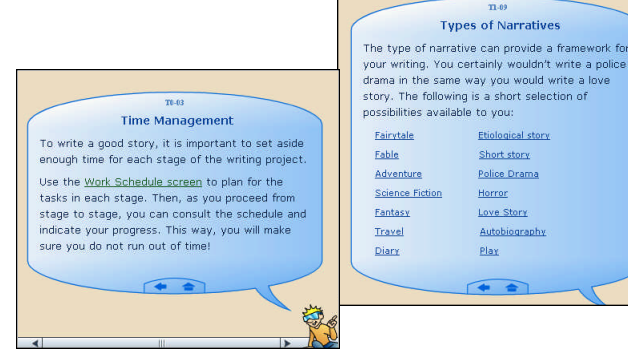

#### **School Version Only**

Writy also offers three types of printable documents that are displayed on screen by selecting *Consult PDF Index* in the FI-1 *Help* menu:

- · Worksheets that allow students to further explore elements of their work.
- Verification grids to help students ensure that all tasks listed for each segment of the writing process have been completed.
- Reminders introducing elements that are essential to literary creation.

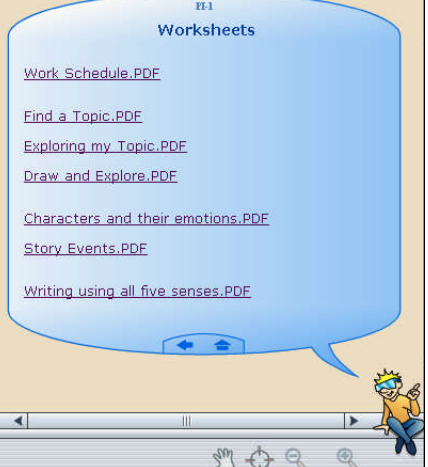

All my tips are filed using the following categories

>

Writing Process

Stage 1: Prewriting

Stage 2: Drafting

Stage 3: Revising

Etiological story

Short story

Police Drama

Horror

Play

+ +

Love Story

Autobiography

Stage 4: Editing Stage 5: Publishing Stage 6: Assessing

# **Work Schedule**

#### To delete a task from the work schedule

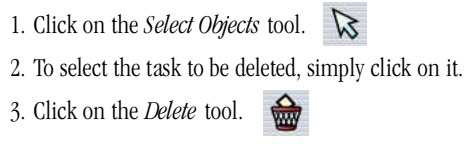

#### To add a task to the work schedule

| 1. | Click on the Add a Task     | tool.  |      |    |          |
|----|-----------------------------|--------|------|----|----------|
| 2. | Select the desired task fro | om the | menu | on | display. |

# **Text and Image Fields**

To add a text field to a file card or form

1. Click on the *Add a Field* tool. A.

#### To delete a field

Note: Fields for which the title appears in bold are locked; they cannot be deleted nor can the names be changed.

- 1. Click on the *Select Objects* tool.
- 2. To select the field to be deleted, simply click on it.

3. Click on the *Delete* tool.

#### To modify the name of a field

1. Click on the *Edit Text* tool. A

2. Click on the field title and make your changes.

#### To import an image into an image field

1. In *Edit* mode, paste an image onto your clipboard. or 1. Click on the icon "i" located directly above the image box.

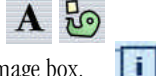

2. In the dialog box that appears, scroll until you reach the image to be imported.

3. Select the chosen image and click on the Open button.

## **File cards**

To add a new file card 1. Click on the *Add a File car d* tool.

To return to the File Index

1. Click on one of the tabs located above the file cards.

#### To view a file card

1. Return to the Index by clicking on the top tab.

2. Make sure you are in *Edit* mode. A

3. Click on the file name you want to view.

#### To delete a file card

- 1. If you are not in Index, click on the tab to go back.
- 2. Click on the *Select Objects* tool.
- 3. Select the name of the file you want to delete by clicking on it.
- 4. Click on the *Delete* tool.

#### To rename a file

- 1. If you are not in Index, click on the tab to go back.
- 2. Make sure you are in *Edit* mode.
- 3. To access the file card you want to modify, simply click on it.
- 4. In the file card, change the name as desired.

#### To import file cards from another document

- 1. In the *File* menu, select *Import*.
- 2. In the sub-menu, select the types of file cards you want to import.
- 3. In the dialog box that appears, scroll until you reach the desired document.
- 4. Select the document and click on the Open button.

### **Storyline**

#### To add an elasticker to the plan

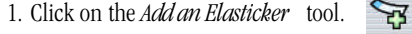

2. Click above the timeline to place the elasticker where you want it.

#### To write on an elasticker

- 1. Click on the *Edit Text* tool.
- 2. Click in the white area located next 3.1 to the elasticker's number.
- 3. Enter your text.

#### To move an elasticker in the plan

- 1. Click on the elasticker's number and keep the mouse button pressed down.
- 2. Drag the mouse while keeping the button pressed.

#### To delete an elasticker from the plan

1. Click on the elasticker's number. 2.2 Objective: visit 

2. Click on the Delete tool.

## **The Manuscript: Elastickers**

#### To link an elasticker to the story

- 1. Click on the Select an Elasticker tool.
- 2. Click on the desired elasticker.
- 3. Move the mouse on the writing page and click on the word or the line on which you want to place the elasticker.

#### Three weeks had passe

#### To move an elasticker within the story

- 1. Click on the portion of the elasticker located in the page's margin.
- 2. Move the mouse and click on the word or the line on which you want to place the elasticker.

#### To delete an elasticker in the story

1. Click on the portion of the elasticker located in the page's margin.

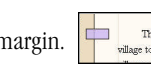

2. Move the mouse outside the writing page and click to release the elasticker into "space".

# The Manuscript: Notes

#### To add a drafting note

1. Click on the *Add a Note* tool.

2. Move the mouse over the table or over the page and click where you want to place the note.

#### To delete a drafting note

- 1. Click on the *Select Objects* tool.
- 2. Select the note to be deleted by clicking on it.
- 3. Click on the *Delete* tool.

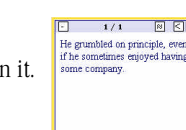

#### To move a drafting note

- 1. Click on the *Select Objects* tool.
- 2. Click on the note to be moved and keep the mouse button pressed down.
- 3. Drag the mouse while keeping the button pressed.

#### To reduce or increase the size of a note

1. Click on the icon - or + of the note.

#### To switch a portion of the story by text written on a note

- 1. In the manuscript, select the portion of the text you want to switch.
- 2. In the note, click on the *Switch* icon.

#### To view the previous or next note

1. In the note, click on icon < or >.

# 11

# **The Manuscript: Formatting**

#### To apply a text style to a paragraph

- 1. Position the curser in the desired paragraph.
- 2. Click on the *Apply Paragraph Style* tool.
- 3. Click on the desired style from the list that is displayed (Chapter, Text, Excerpt).

#### To insert a page break

- Note: A page break is automatically inserted with *Chapter* style.
- 1. Position the curser where you want to insert a page break.
- 2. Click on the *Apply Paragraph Style* tool.
- 3. Click on *Insert Page Break* from the list that is displayed

#### To modify paragraph styles format

1. Click on the Apply Paragraph Style tool. 🤗

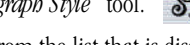

- 2. Click on Modify Styles from the list that is displayed.
- 3. In the window that appears, simply check the style to be modified and enter your font, case size, alignment and space modifications.
- 5. Click on OK.

# The Manuscript: Other...

#### To print the story in revising format

- 1. Click on the *Print* tool.
- 2. If the printer dialog box appears, check its settings (Windows' users should check the margins).

#### To insert a linking word

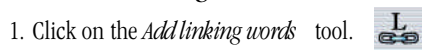

- 2. Click on the desired category when the window appears.
- 3. Click on the word you wish to add to your text.
- 4. Click *Insert* to automatically add it to the text or click on *Copy* to transfer it onto the clipboard.

# **Page Setup**

## **1** To define the print format

1. Make sure that you are in the first screen display of *Page Setup*, then click on the button *Settings*.

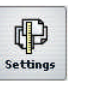

- 2. In the printer dialog box, select paper size, layout, and for Windows' users, print margins.
- 3. In the software screen, check 1 Page / Sheet or 2 Pages / Sheet.
- 4. In the software screen, check  $\mathit{Front}$  or  $\mathit{Front} \, \mathcal{E} \, \mathit{Back}$  .
- 5. Go to the next step by clicking on the number 2 located in the lower right corner of the screen.

# **2** To define what each page will look like

- 1. Make sure that you are in the second screen display of *Page Setup*, then click on the page to be set up.
- 2. Click on the desired page model.
- 3. If your page contains an illustration border and you want to import an image, click on the icon *With image...*
- 4. If your page contains a text zone and an illustration border, you can reverse the order by clicking on the icon *Reverse*.
- 5. Go to the next step by clicking on the number 3 located in the lower right corner of the screen.

# **{3** To launch the printing process

- 1. Make sure you are in the third screen display of Page Setup.
- 2. If you want to add a cover page or a back page to your story, check the boxes titled *Cover* and *Back Cover*.

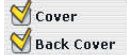

- 3. To modify the data that appears on the cover or the back page of the book, click on the data to be modified, complete your changes then return to *Page Setup* screen.
- 4. Select the pages to be printed by checking one of the following options: *All, Front* or *Back*.
- 5. Click on the button *Print*.

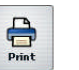

# The Navigation Bar

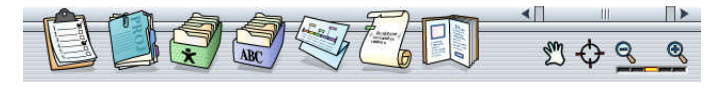

#### The buttons that allow you to move throughout the software:

- Work Schedule To see what has been produced so far and what still needs to be done.
- Narrative Project To reflect on the writing project.
  - 👔 Chara
    - Characters, places and objects To create descriptive file cards for the story's main elements.

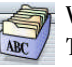

×

**Vocabulary and Strategies** To create synonym and strategy file cards.

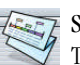

Storyline

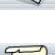

### To spread out the narrative's events over the story's timeline.

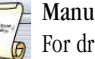

# Manuscript

For drafting, revising and editing your story.

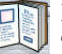

# Page Setup

To add images and prepare the printing of the book.

#### The buttons used to change the current display:

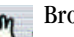

### Browse

To move within the page. Once you've selected the button, drag the mouse over the page and keep the mouse button pressed down.

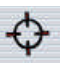

#### Recenter

To center page contents.

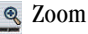

### oom

To increase or reduce viewing size.

## The Tool Bar

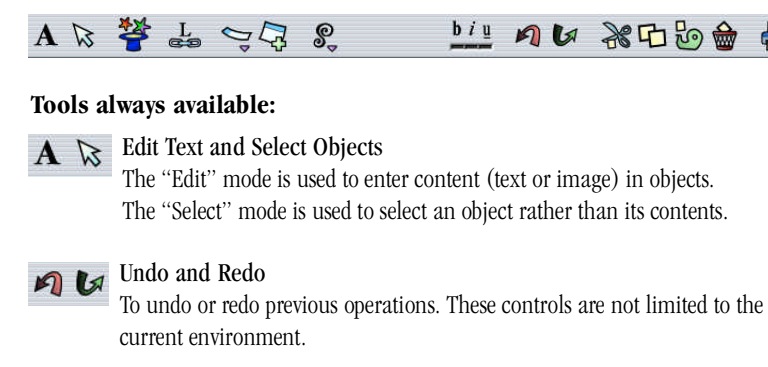

#### Bold, Italic and Underline biu

To apply settings to the selected text.

\*000

Cut, Copy, Paste and Delete All four commands can be applied to the content if you are in the "Edit" mode or to objects if you are in the "Select" mode.

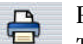

# Print

To print the environment as it appears on screen. Note: For the final print of the story, it is best to go to the Page Setup environment.

#### Tools specific to certain environments:

#### Seek Random Idea

To help the author when he or she is lacking ideas. This button opens a window that displays twelve categories of ideas.

#### Add a Task

In the Work schedule environment, opens a menu that allows the author to add a task to one of the stages of the writing process.

#### Add an Elasticker

To add an event to the timeline in the *Storyline* environment.

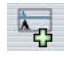

### Add a Field

To add a new blank field to the form or file card.

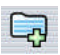

Add a File Card To add a new blank file card to the file card databank.

#### Tools specific to the manuscript environment:

L Add linking words

To select a linking word to be inserted into the text. This button opens a drawer that contains twelve categories of linking words.

#### 🥿 Select an Elasticker To select an elasticker (event) to be placed on the story's border.

Add a Note

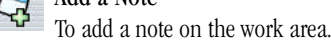

Apply Paragraph Style

Opens a menu that allows the author to apply the following styles: Text, Chapter or *Excerpt*, to add a page break or to modify the settings of the previously mentioned predetermined styles.

# Menus

In addition to the standard controls and actions introduced in the tool bar, menus let the user:

- import file cards of Characters, Objects, Places or Vocabulary and Strategies from another document (File menu);
- seek a word or a chain of letters (*Edit* menu);
- display the index of printable documents (*Help* menu);
- display the index of useful writing tips (*Help* menu);
- open the user guide in PDF format (Help menu).

3